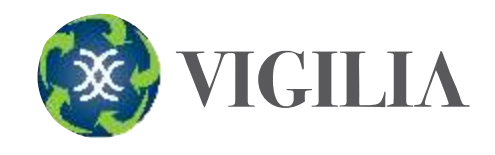

## Registro de email

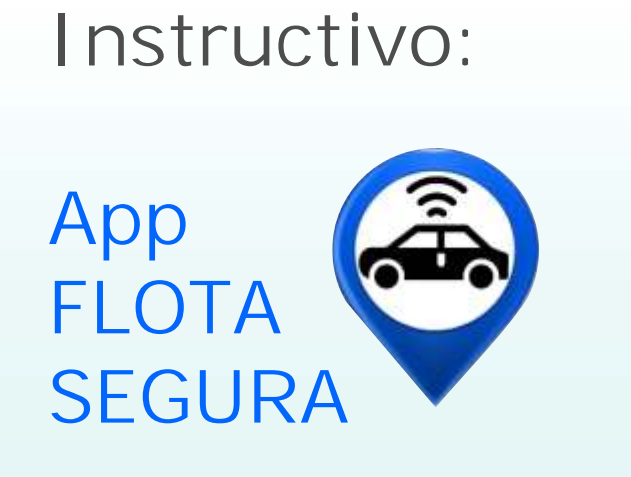

3. Clickear el botón de APP FLOTA SEGURA

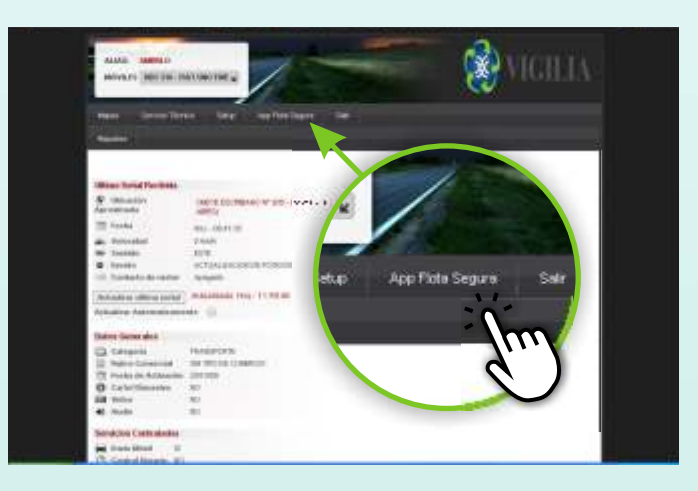

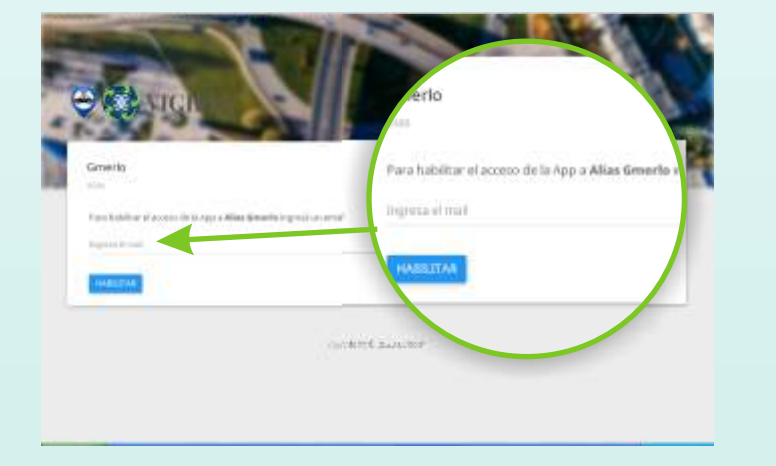

5. Se genera un código para habilitar la app.

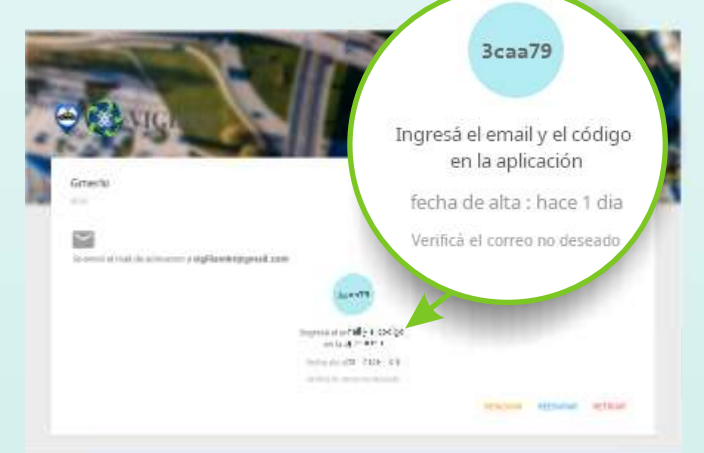

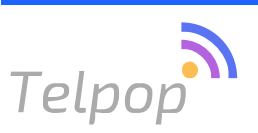

BUENOS AIRES (011) 5238-2639 info@vigilia.com.ar

JUNIN (0236) 4633-911 junin@vigilia.com.ar MENDOZA (0261) 498-2089 mendoza@vigilia.com.ar

1.Ingresar a sistema desde www.vigilia.com.ar 2. Utilizar si alias y su clave C D www.vigilia.com.ar 🚰 Pace Vigha : 🧠 IG Vigha 🎯 Tottor Vigha 💽 Getty Images 🕒 Hashtagi 🐼 VIGILIA HOME EMPRESA SERVICIO Login 🐼 VICILIA B.ETNO: Alias 🔻 Segurida de Vehí ALIAS: merlo SAFEZON Det .... iridad sate

4. Ingresar un email a utilizar

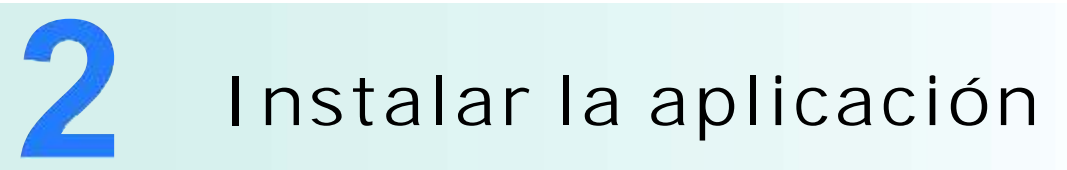

6. Descargar la aplicación. Puede hacerlo desde:

۵

## 6.A.Email de verificación

## 6.B.Desde el app store

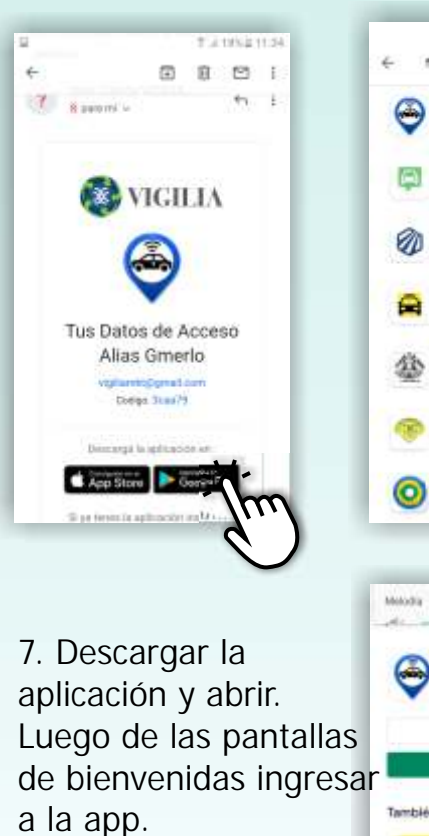

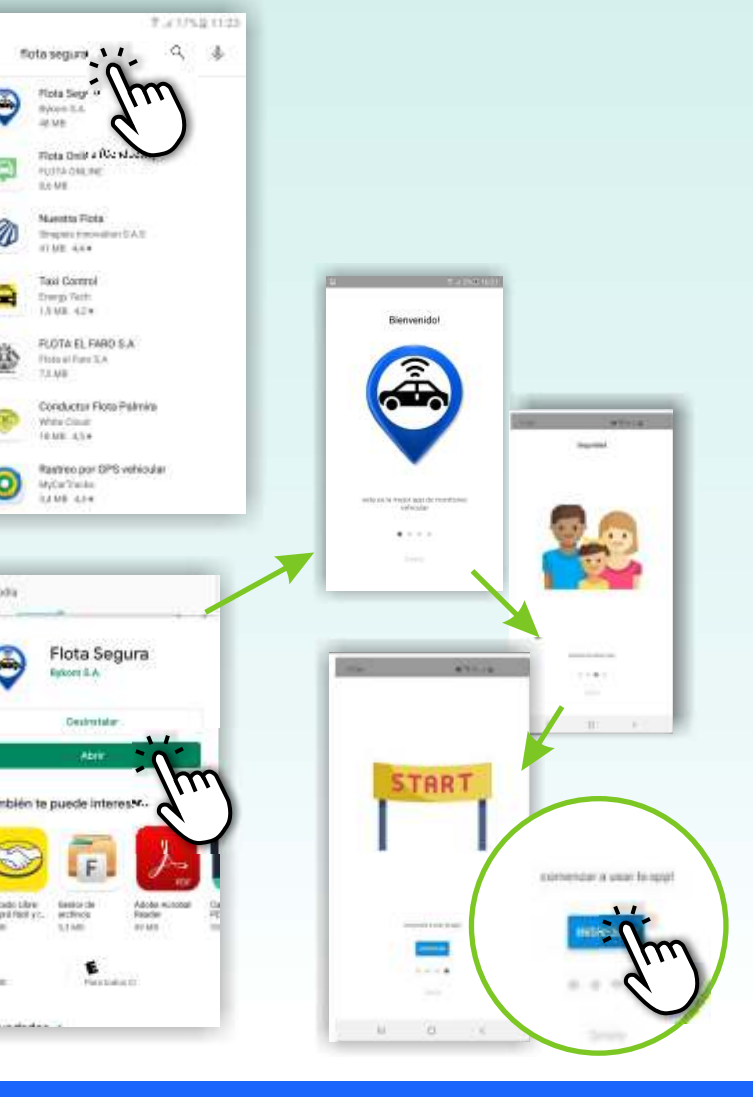

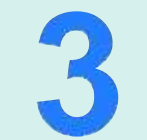

## Activación del email

8. Ingresar el email para registrarse y el código creado previamente en el paso 1.5

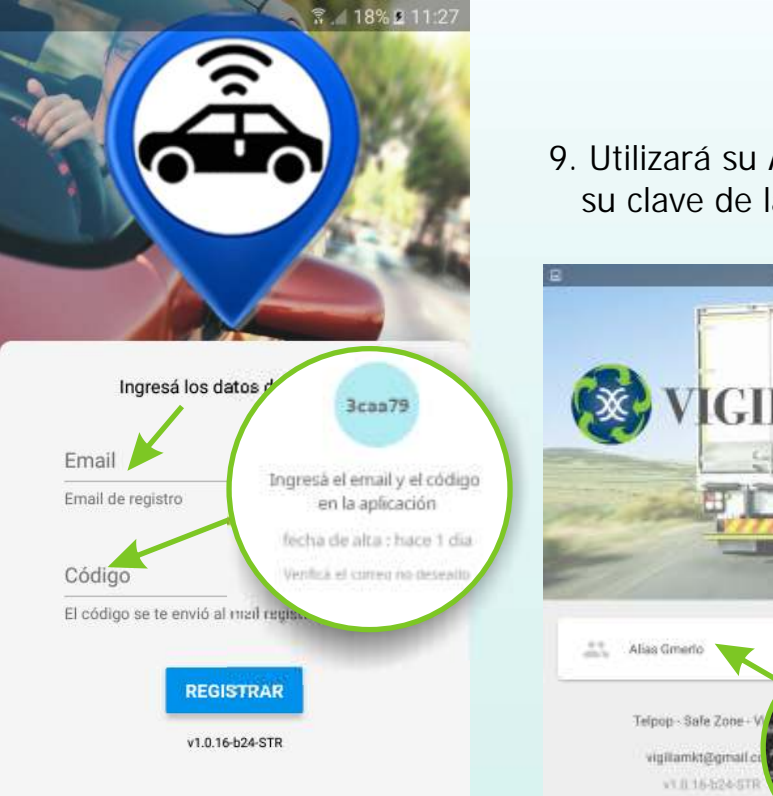

9. Utilizará su Alias y su clave de la web

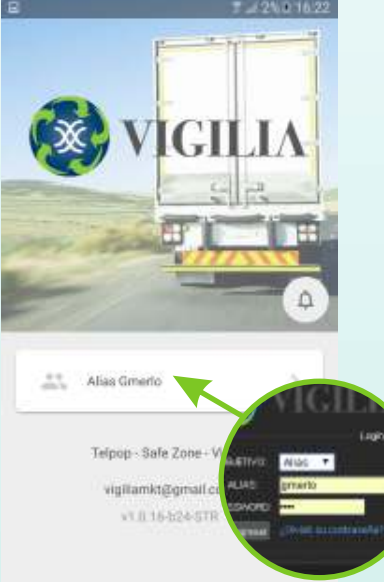

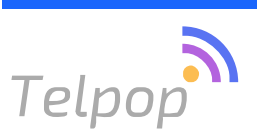

**BUENOS AIRES (011) 5238-2639** info@vigilia.com.ar

JUNIN (0236) 4633-911 junin@vigilia.com.ar

MENDOZA (0261) 498-2089 mendoza@vigilia.com.ar

La primera vez que se ingresa se muestra una ayuda con las indicadores.

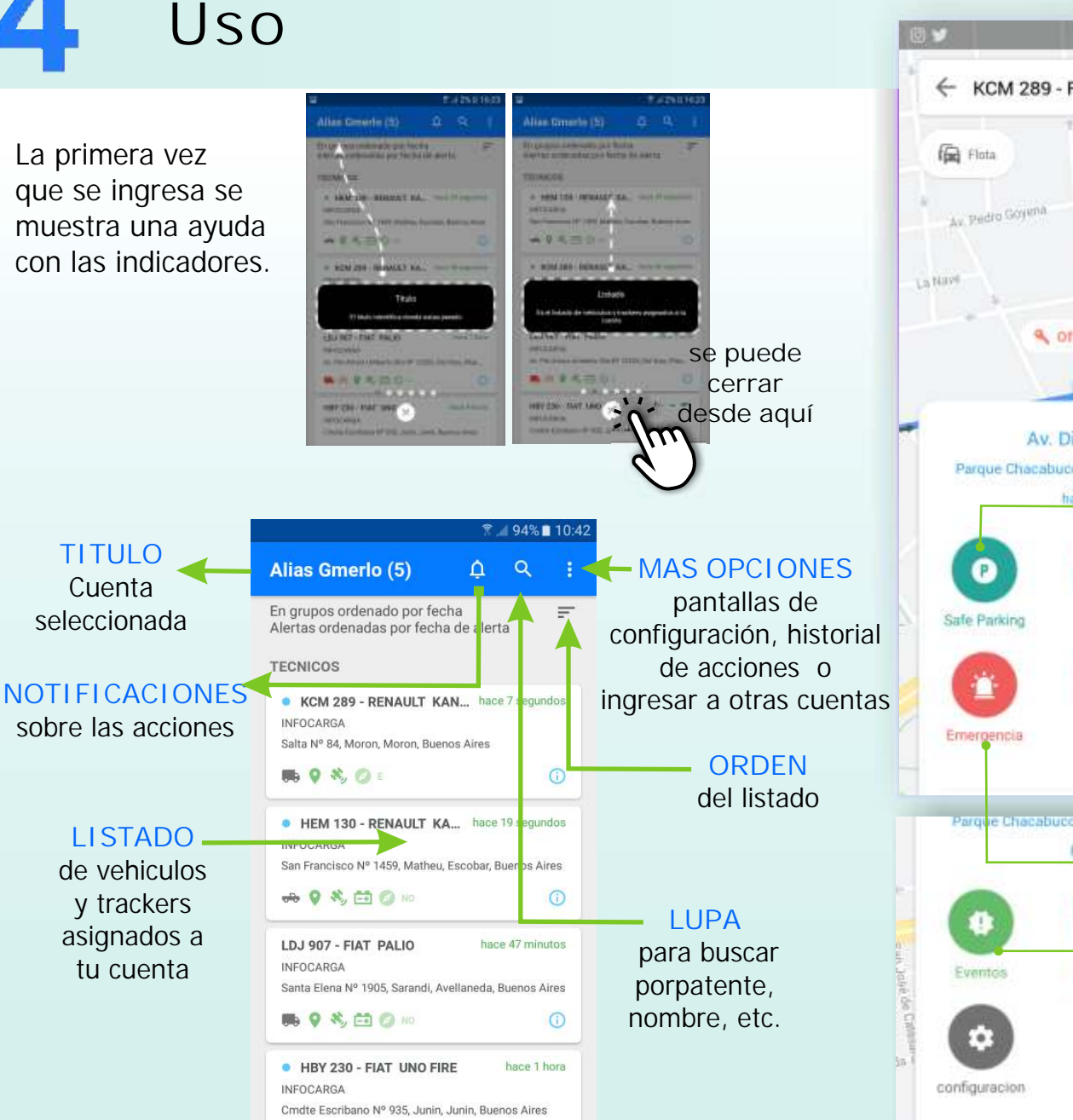

RENAULT K \* 1 1m 8 12 56 0 80.26 7 Dias KCM 289 - RENAULT KANG ... D qψ0 Multa 0 0 0 Velocidad Consum Viajes Distancia ۲ 22 228.64 30.18 22.8 km/h 1 t 45 minutos MAPA José Boolfacil Configuración inicial del mapa al entrar a visualizar el vehiculo Off hace 44 segundos ACCIONES Permite seleccionar y ordenar los Av. Directorio Nº 791 botones que figuran dentro del mapa Parque Chacabuco, Buenos Aires, Capital Federal hace 44 segundos SAFE PARKING: Establece un perímetro y genera una alerta si el vehiculo cambia su ubicación. £ . BLOQUEO Envia un comando al dispositivo, si esta configurado y habilitado, para detener el Puentas Bloque vehículo. Solicita la clave de acceso PUERTAS Si el equipo está instalado se puede ഷ് C enviar el blogueo o desblogueo desde la app. VIAJES Calendario para ver los realizados por día, Viajes Alerta distancia recorrida y la opción de mostrar en el mapa ALERTA Se indicar una velocidad máxima por la cual es notificado si el vehículo la supera Parque Chacabuco, Buenos Aires, Capital Federal hace I minute EMERGENCIA Genera un evento de emergencia sobre la cuenta seleccionada que se recibe por el Ó personal de la central de monitoreo a EVENTOS Consultar el historial Localizarna Compartir COMPARTIR Mensaje con las coordenadas del vehículo para enviar por otras apps. PERSONALIZAR: Cambiar el orden de muestra Ayuda de las acciones 1.1 AYUDA: Muestra la ayuda predeterminada inicial

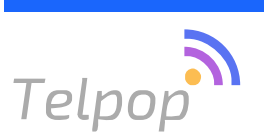

BUENOS AIRES (011) 5238-2639 info@vigilia.com.ar

JUNIN (0236) 4633-911 junin@vigilia.com.ar

**MENDOZA (0261) 498-2089** mendoza@vigilia.com.ar

Desempeño

del chofer